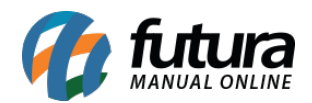

Sistema: Futura Server

Caminho: Estoque>Reposição de Gôndolas>Solicitação para Gôndola

Referência: FS71.1

Versão: 2019.03.25

**Como Funciona:** Esta tela é utilizada para solicitar reposição de gôndolas (Repor produtos que faltam nas gôndolas da empresa).

Para isso, acesse o caminho indicado acima, clique em *F2 Novo* e o sistema abrirá a tela abaixo:

| NOVO [F2]                                    | Editar [F3]     | Exclui            | t I      | Imprimir                |        | Gravar [F10] | Cancelar [F9]                       |
|----------------------------------------------|-----------------|-------------------|----------|-------------------------|--------|--------------|-------------------------------------|
| onsulta Princ                                | tipal           |                   |          |                         |        |              |                                     |
| odigo                                        | 0               | Data/Hora         | 22/03/20 | 19 13:43:58             | Status | Aguardando   |                                     |
| npresa                                       | 1 🗣             | EMPRESA TEST      |          |                         |        |              |                                     |
| olicitador                                   | 1               | FUTURA            |          |                         |        |              |                                     |
| epositor                                     |                 |                   |          |                         |        |              |                                     |
|                                              |                 |                   |          |                         |        |              |                                     |
| Novo                                         | Editar          | Excluir           |          |                         |        |              |                                     |
| Novo<br>odigo de Barras                      | Editar          | Excluir           | 104      | Quantidade              | 2      | 20.0         | Gravar                              |
| Novo<br>Novo<br>odigo de Barras              | Editar          | Excluir<br>020194 | 194      | Quantidade              | 2      | 20,0         | Gravar<br>Cancelar                  |
| Novo<br>Novo<br>Odigo de Barras<br>Codigo Ba | Editar<br>21000 | Excluir<br>020194 | 194      | Quantidade<br>Descricao | •      | 20,0         | 00 Gravar<br>Cancelar<br>Quantidade |

Empresa: Informe a empresa padrão utilizada;

## Abas

*Aba Produtos:* Clique na lupa ao lado do campo Código de barras e encontre o produto que precisa ser reposto, informe a quantidade de itens e clique em *Gravar*, conforme imagem abaixo o status da solicitação ficará como "Aguardando".

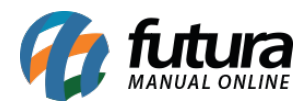

| Novo [F2]      | Editar [F3]     | Excluir | Imprimir      |   | Gravar [F10]  | Cancelar [F9]   |  |
|----------------|-----------------|---------|---------------|---|---------------|-----------------|--|
| Consulta Pri   | ncipal          |         |               |   |               |                 |  |
| Codigo         |                 | Stat    | us Todos      | ~ |               |                 |  |
| Empresa        | 1 EMPRESA TESTE |         |               |   | Pesquisar     |                 |  |
| Solicitador    | 3               | •       |               |   |               |                 |  |
| Repositor      | K               | •       |               |   | Limpar Pes    | quisa (F4)      |  |
| Periodo        | 11              | a //    |               |   |               |                 |  |
| Codigo         | Solicitador     |         | Repositor Sta |   | tus Data/Hora |                 |  |
| 1103 FUTURA Ag |                 |         |               |   | ardando 22/03 | 3/2019 13:43:58 |  |